## Fall 2017 Applicant Review

- 1. Go to the Graduate Application Portal: https://www.admissions.iastate.edu/apply/online/portal.php
  - a. It should ask you to log-in
- 2. Type the student's name into the search criteria and select Fall 2017 for the entry term. Click "Search".

## **Graduate Application Portal**

|                                                                                                    | -                                                                                                    |
|----------------------------------------------------------------------------------------------------|----------------------------------------------------------------------------------------------------|
| se the following form to select which application information<br>elect no search criteria in the form, all applications you are | n you would like to view and export. Only applications appropriate to your college or department will be displayed. If<br>allowed to access will be shown. |
| his page is for retrieving application information only. For le                                                                 | tters of recommendation, please use DocFinity.                                                                                                    |
| n explanation of the export file format can be found here.                                                                      |                                                                                                    |
|                                                                                                    |                                                                                                    |
| Search Criteria                                                                                                    |                                                                                                    |
| Student Name:                                                                                                    | Application Submitted Between:                                                                                                    |
|                                                                                                    |                                                                                                    |
| Entry Term (ctrl-click to select multiple):                                                                                     | Programs (ctrl-click to select multiple):                                                                                                    |
| Select nothing to search all listed terms.                                                                                      | Select nothing to search all listed programs.                                                                                                    |
| Spring 2017                                                                                                    | Show archived programs                                                                                                    |
|                                                                                                    | Mechanical Engineering                                                                                                    |
| Summer 2016                                                                                                    |                                                                                                    |
| Summer 2016<br>Spring 2016                                                                                                    |                                                                                                    |

3. Click on the "View" link to see their application documents

a.

| Search Re              | sults            |                   |             |          |           |           |           |                                            |
|------------------------|------------------|-------------------|-------------|----------|-----------|-----------|-----------|--------------------------------------------|
| Export Selecte         | d To Excel - Exp | ort Selected To C | <u>SV</u>   |          |           |           |           | Number of record                           |
| Select<br>(All - None) | Last Name        | First Name        | <u>Term</u> | App Type | Program 1 | Program 2 | Program 3 | DocFinity                                  |
|                        |                  |                   | F2016       | U.S.     | ME        |           |           | View • Web form • Upload • Share Documents |
| Export Selecte         | d To Excel - Exp | ort Selected To C | <u>SV</u>   |          |           |           |           | Number of record                           |

b. This should open up DocFinity 10 which will look similar to this:

| vortapace Panels Help    |                       |                                                                                                    |                                                                             |                                             |                                                         |                                                                                                    |                                                                                                    |                                                                                   |    |             |
|--------------------------|-----------------------|----------------------------------------------------------------------------------------------------|-----------------------------------------------------------------------------|---------------------------------------------|---------------------------------------------------------|----------------------------------------------------------------------------------------------------|----------------------------------------------------------------------------------------------------|-----------------------------------------------------------------------------------|----|-------------|
|                          | B Doci                | ument Preview                                                                                                    | er                                                                          |                                             |                                                         |                                                                                                    |                                                                                                    |                                                                                   |    |             |
| ssions Documents         |                       | 0.0 2                                                                                                    |                                                                             |                                             |                                                         |                                                                                                    |                                                                                                    |                                                                                   |    |             |
| ocuments                 | ۹                     |                                                                                                    |                                                                             |                                             |                                                         |                                                                                                    |                                                                                                    |                                                                                   |    |             |
| to                       |                       |                                                                                                    |                                                                             |                                             |                                                         |                                                                                                    |                                                                                                    |                                                                                   |    |             |
| Search Reset to Defaults |                       |                                                                                                    |                                                                             |                                             |                                                         |                                                                                                    |                                                                                                    |                                                                                   |    |             |
|                          |                       |                                                                                                    |                                                                             |                                             |                                                         |                                                                                                    |                                                                                                    |                                                                                   |    |             |
|                          |                       | Dumbnails                                                                                                    |                                                                             |                                             |                                                         |                                                                                                    |                                                                                                    |                                                                                   |    | D D         |
|                          | Seal                  | Thumboals<br>rch Results                                                                                                    |                                                                             |                                             |                                                         | •                                                                                                    |                                                                                                    |                                                                                   |    | 0.0         |
|                          | Seal                  | Thumbnalls<br>rch Results                                                                                                    |                                                                             | 2                                           |                                                         |                                                                                                    |                                                                                                    | _                                                                                 | 18 | Q 0         |
|                          | Seal<br>Admin         | Thumboalts<br>rch Results                                                                                                    | 6  <b>9 2 0</b>  4                                                          | 2                                           |                                                         | -                                                                                                    | _                                                                                                    | _                                                                                 |    | Q Q         |
|                          | Seal<br>Seal<br>Admin | Dumbnads<br>Tch Results<br>asions Documents<br>Document Type                                                                                                    | B G II II II                                                                | 2<br>Reviewed                               | Review Requires                                         | Indexed By                                                                                                    | Created Date                                                                                                    | File type                                                                         |    | R D         |
|                          | Sea<br>Adenia         | Humboals<br>TCh Results<br>Balons Documents<br>Document Type<br>Application                                                                                                    | Document Title                                                              | 2<br>Reviewed                               | Review Requirer                                         | Indexed By                                                                                                    | Created Date 12-19-2015 6:0                                                                                              | File type<br>Document                                                             |    | B D         |
|                          | Admin                 | Thumbnails<br>TCh Results<br>asions Documents<br>Document Type<br>Application<br>Correspondence                                                                                                    | B<br>Document Title<br>LOR                                                  | 2<br>Reviewed<br>No<br>No                   | Review Requires<br>Yes<br>Yes                           | Indexed By<br>provak<br>Administrations_Inde                                                                             | Created Oate<br>12-19-2015 6-0<br>12-23-2015 6-3                                                                         | File type<br>Document<br>Document                                                 |    | R D         |
|                          | Seal                  | Thumbnails<br>rch Results<br>autons Documents<br>Document Type<br>Application<br>Correspondence<br>Correspondence                                                                                                    | B Document Title<br>GRAD<br>LOR<br>LOR                                      | 8<br>Reviewed<br>No<br>No                   | Review Requires<br>Yes<br>Yes<br>Yes                    | Indexed By<br>protesk<br>Admissions_Inde                                                                                 | Created Date<br>12-13-2015 6:0<br>12-23-2015 6:3-<br>12-23-2015 6:3-                                                     | File type<br>Document<br>Document                                                 |    |             |
|                          | Seal                  | Buendeals cch Results consolections Decement Type Application Correspondence Correspondence Corr | Di O II II II<br>B<br>Document Title<br>GAD<br>LOR<br>LOR<br>LOR            | 2<br>Reviewed<br>Ro<br>Ro<br>Ro<br>Ro       | Review Requires<br>Yes<br>Yes<br>Yes<br>Yes             | Indexed By<br>provak<br>Admissions_Inds<br>Admissions_Inds                                                               | Created Oate<br>12-19-2015 6:0<br>12-22-2015 6:0<br>12-22-2015 6:0<br>12-22-2015 6:0                                     | File type<br>Document<br>Document<br>Document<br>Document                         |    | <b>Di D</b> |
|                          | Sear                  | Numberalls                                                                                                    | In G III III II<br>B<br>Document Title<br>LOR<br>LOR<br>LOR<br>RISUME-VITAE | Seviewed<br>No<br>No<br>No<br>No            | Review Requires<br>Yes<br>Yes<br>Yes<br>Yes<br>So       | Indexed By<br>provak<br>Admissions_Inde<br>Admissions_Inde<br>Admissions_Inde                                            | Created Oate<br>12-19-2015 6-0<br>12-22-2015 6-3<br>12-22-2015 6-3<br>12-22-2015 6-4<br>12-22-2015 6-4                   | File type<br>Document<br>Document<br>Document<br>Document                         |    |             |
|                          | Sout<br>Sout          | Thumbools                                                                                                    | Document Title<br>GRAD<br>LOR<br>LOR<br>LOR<br>SOP                          | 2<br>Reviewed<br>No<br>No<br>No<br>No<br>No | Review Requires<br>Yes<br>Yes<br>Yes<br>So<br>So        | Indexed By<br>protesk<br>Admissions_Inde<br>Admissions_Inde<br>Admissions_Inde<br>Admissions_Inde                        | Created Gate<br>12-19-2015 6-0<br>12-23-2015 6-3<br>12-23-2015 6-3<br>12-19-2015 6-4                                     | File type<br>Document<br>Document<br>Document<br>Document                         |    |             |
|                          |                       | Thumboals Thumboals Thumbo | Decomment Table<br>GRAD<br>LOR<br>LOR<br>RESUME-VITAE<br>SOP                | 2<br>Reviewed<br>No<br>No<br>No<br>No<br>No | Review Requires<br>Yes<br>Yes<br>Yes<br>So<br>So<br>Yes | Indexed By<br>provak<br>Advassions, Inde<br>Advassions, Inde<br>Advassions, Inde<br>Advassions, Inde<br>Advassions, Inde | Created Date<br>12-19-2015-6-0<br>12-22-2015-6-0<br>12-22-2015-6-0<br>12-19-2015-6-4<br>12-19-2015-6-4<br>12-19-2015-6-4 | File type<br>Document<br>Document<br>Document<br>Document<br>Document<br>Document |    | [i []       |

i. 4. Down in the "Search Results" you will see all of their admissions documents.

| Admittee | Lor, LB, L9, K9, P | ∎ <b>™ </b> ≣ ⊡ 3<br>© |          |                |
|----------|--------------------|------------------------|----------|----------------|
|          | Document Type      | Document Title         | Reviewed | Review Require |
|          | Application        | GRAD                   | No       | Yes            |
|          | Correspondence     | LOR                    | No       | Yes            |
|          | Correspondence     | LOR                    | No       | Yes            |
|          | Correspondence     | LOR                    | No       | Yes            |
|          | Correspondence     | RESUME-VITAE           | No       | No             |
|          | Correspondence     | SOP                    | No       | No             |
|          | Transcript         | TRNS-C-US              | No       | Yes            |
|          | Transcript         | UNFL-TRNS              | No       | Yes            |

## Fall 2017 Applicant Review

5. Double-click on the document you want to open. It will populate in the "Document Previewer.

a. b.

| 302                                                                                                    |
|----------------------------------------------------------------------------------------------------|
|                                                                                                    |
|                                                                                                    |
|                                                                                                    |
|                                                                                                    |
|                                                                                                    |
| IOWA STATE UNIVERSITY US GRADUATE                                                                                                    |
| U.S. Graduate College Application Submitted date: 12/18/2015<br>Application fee paid: \$60.00                                                                                                    |
| Application ID:                                                                                                    |
| 1. APPLICANT INFORMATION                                                                                                    |
| Full legal name:                                                                                                    |
| (FAMILY/SURNAME) (* RST/GIVEN) (MIDDLE)                                                                                                    |
| Variations of name: What is your primary language? E - English                                                                                                    |
| U.S. Social Security # (oot.); E-mail address;                                                                                                    |
| ISU ID number # (if known): Home Phone                                                                                                    |
| Gender: Male 🖉 Female 🚟 Cell Phone:                                                                                                    |
|                                                                                                    |
| Thumboolin I of 4 N                                                                                                    |
|                                                                                                    |
|                                                                                                    |
| Documents Document Type Document Title Reviewed Review Required Indexed By Created Date File type                                                                                                    |
| Document Type         Document Title         Reviewed         Review Required         Indexed By         Created Date         File type           Application         GRAD         No.         Yes         page/ski         12:19:2015 6:0         Decument                                                                                                    |
| Document Type         Document Title         Reviewed         Review Requires         Indexed By         Created Date         File type           Application         GRAD         No         Yes         pnovak         12-19-2015 6:0         Document           Correspondence         LOB         No         Yes         Admissions Inde/ 12-22-2015 6:3         Document                                                                                                    |
| Document Type         Document Title         Reviewed         Review Require(         Indexed By         Created Date         File type           Application         GRAD         No         Yes         pnovak         12-19-2015 6:0         Document           Correspondence         LOR         No         Yes         Admissions_Ind(         12-22-2015 6:3         Document           Correspondence         LOR         No         Yes         Admissions_Ind(         12-23-2015 6:2         Document                                                                                                    |
| Document Type         Document Title         Reviewed         Review Require(         Indexed By         Created Date         File type           Application         GRAD         No         Yes         pnovsk         12-19-2015 6:0         Document           Correspondence         LOR         No         Yes         Admissions_Ind(         12-22-2015 6:3         Document           Correspondence         LOR         No         Yes         Admissions_Ind(         12-32-2015 6:2         Document           Correspondence         LOR         No         Yes         Admissions_Ind(         12-23-2015 6:2         Document                                                                                                    |
| Document Type         Document Title         Reviewed         Review Require(         Indexed By         Created Date         File type           Application         GRAD         No         Yes         pnovak         12-19-2015 6:0         Document           Correspondence         LOR         No         Yes         Admissions_Ind(         12-22-2015 6:3         Document           Correspondence         LOR         No         Yes         Admissions_Ind(         12-23-2015 6:2         Document           Correspondence         LOR         No         Yes         Admissions_Ind(         12-23-2015 6:2         Document           Correspondence         LOR         No         Yes         Admissions_Ind(         12-32-2015 6:2         Document           Correspondence         RESUME-VITAE         No         No         Admissions_Ind(         12-19-2015 6:4         Document                                                                                                    |
| Document Type         Document Title         Reviewed         Review Require(<br>Indexed By         Created Date         File type           Application         GRAD         No         Yes         pnovak         12-19-2015 6:0         Document           Correspondence         LOR         No         Yes         Admissions_Ind(<br>12-22-2015 6:3         Document           Correspondence         LOR         No         Yes         Admissions_Ind(<br>12-23-2015 6:2         Document           Correspondence         LOR         No         Yes         Admissions_Ind(<br>12-23-2015 6:2         Document           Correspondence         RESUME-VITAE         No         No         Admissions_Ind(<br>12-19-2015 6:4         Document           Correspondence         SOP         No         No         Admissions_Ind(<br>12-19-2015 6:4         Document                                                                                                    |
| Document Type         Document Title         Reviewed         Review Require         Indexed By         Created Date         File type           Application         GRAD         No         Yes         pnovak         12-19-2015 6:0         Document           Correspondence         LOR         No         Yes         Admissions_Ind;         12-22-2015 6:3         Document           Correspondence         LOR         No         Yes         Admissions_Ind;         12-23-2015 6:2         Document           Correspondence         LOR         No         Yes         Admissions_Ind;         12-23-2015 6:2         Document           Correspondence         LOR         No         Yes         Admissions_Ind;         12-92-2015 6:4         Document           Correspondence         RESUME-VITAE         No         No         Admissions_Ind;         12-19-2015 6:4         Document           Correspondence         SOP         No         No         Admissions_Ind;         12-19-2015 6:4         Document           Correspondence         SOP         No         Yes         djgabri         12-01-2015 2:1         Document                                                                                                    |
| Document TypeDocument TitleReviewedReview RequireIndexed ByCreated DateFile typeApplicationGRADNoYespnovak12-19-2015 6:0DocumentCorrespondenceLORNoYesAdmissions_Ind;12-22-2015 6:3DocumentCorrespondenceLORNoYesAdmissions_Ind;12-23-2015 6:2DocumentCorrespondenceLORNoYesAdmissions_Ind;12-23-2015 6:2DocumentCorrespondenceRESUME-VITAENoNoAdmissions_Ind;12-19-2015 6:4DocumentCorrespondenceSOPNoNoAdmissions_Ind;12-19-2015 6:4DocumentTranscriptTRNS-C-USNoYesdjgabri12-01-2015 1:4DocumentTranscriptUNFL-TRNSNoYesAdmissions_Ind;12-19-2015 6:4Document                                                                                                    |
| Document Type         Document Title         Reviewed         Review Require         Indexed By         Created Date         File type           Application         GRAD         No         Yes         pnovak         12-19-2015 6:0         Document           Correspondence         LOR         No         Yes         Admissions_Ind;         12-22-2015 6:3         Document           Correspondence         LOR         No         Yes         Admissions_Ind;         12-23-2015 6:2         Document           Correspondence         LOR         No         Yes         Admissions_Ind;         12-23-2015 6:2         Document           Correspondence         LOR         No         Yes         Admissions_Ind;         12-23-2015 6:4         Document           Correspondence         RESUME-VITAE         No         No         Admissions_Ind;         12-19-2015 6:4         Document           Correspondence         SOP         No         No         Admissions_Ind;         12-19-2015 6:4         Document           Correspondence         SOP         No         Yes         Admissions_Ind;         12-19-2015 6:4         Document           Transcript         UNFL-TRNS         No         Yes         Admissions_Ind;         12-19-2015 6:4         Document< |
| Document TypeDocument TitleReviewedReview RequireIndexed ByCreated DateFile typeApplicationGRADNoYespnovak12-19-2015 6:0DocumentCorrespondenceLORNoYesAdmissions_Ind;12-22-2015 6:3DocumentCorrespondenceLORNoYesAdmissions_Ind;12-23-2015 6:2DocumentCorrespondenceLORNoYesAdmissions_Ind;12-23-2015 6:2DocumentCorrespondenceLORNoYesAdmissions_Ind;12-19-2015 6:4DocumentCorrespondenceSOPNoNoAdmissions_Ind;12-19-2015 6:4DocumentCorrespondenceSOPNoYesdjgabri12-19-2015 6:4DocumentTranscriptTRNS-C-USNoYesAdmissions_Ind;12-19-2015 6:4DocumentTranscriptUNFL-TRNSNoYesAdmissions_Ind;12-19-2015 6:4DocumentTranscriptUNFL-TRNSNoYesAdmissions_Ind;12-19-2015 6:4Document                                                                                                    |
| Document Type         Document Title         Reviewed         Review Require(<br>Indexed By)         Created Date         File type           Application         GRAD         No         Yes         pnovak         12-19-2015 6:0         Document           Correspondence         LOR         No         Yes         Admissions_Ind(         12-22-2015 6:3         Document           Correspondence         LOR         No         Yes         Admissions_Ind(         12-23-2015 6:2         Document           Correspondence         LOR         No         Yes         Admissions_Ind(         12-23-2015 6:2         Document           Correspondence         LOR         No         Yes         Admissions_Ind(         12-23-2015 6:2         Document           Correspondence         RESUME-VITAE         No         No         Admissions_Ind(         12-19-2015 6:4         Document           Correspondence         SOP         No         No         Admissions_Ind(         12-19-2015 6:4         Document           Correspondence         SOP         No         Yes         Admissions_Ind(         12-19-2015 6:4         Document           Transcript         UNFL-TRNS         No         Yes         Admissions_Ind(         12-19-2015 6:4         Document     |
| Document Type         Document Title         Review dequire(         Indexed By         Created Date         File type           Application         GRAD         No         Yes         pnovak         12-19-2015 6:0         Document           Correspondence         LOR         No         Yes         Admissions_Ind(         12-22-2015 6:3         Document           Correspondence         LOR         No         Yes         Admissions_Ind(         12-23-2015 6:2         Document           Correspondence         LOR         No         Yes         Admissions_Ind(         12-23-2015 6:2         Document           Correspondence         LOR         No         Yes         Admissions_Ind(         12-23-2015 6:2         Document           Correspondence         RESUME-VITAE         No         No         Admissions_Ind(         12-19-2015 6:4         Document           Correspondence         SOP         No         No         Admissions_Ind(         12-19-2015 6:4         Document           Correspondence         SOP         No         Yes         Admissions_Ind(         12-19-2015 6:4         Document           Transcript         UNFL-TRNS         No         Yes         Admissions_Ind(         12-19-2015 6:4         Document                  |
| Document Type         Document Title         Review dequire         Indexed By         Created Date         File type           Application         GRAD         No         Yes         pnovak         12-19-2015 6:0         Document           Correspondence         LOR         No         Yes         Admissions_Ind;         12-22-2015 6:3         Document           Correspondence         LOR         No         Yes         Admissions_Ind;         12-23-2015 6:2         Document           Correspondence         LOR         No         Yes         Admissions_Ind;         12-23-2015 6:2         Document           Correspondence         LOR         No         Yes         Admissions_Ind;         12-23-2015 6:2         Document           Correspondence         RESUME-VITAE         No         No         Admissions_Ind;         12-19-2015 6:4         Document           Correspondence         SOP         No         No         Admissions_Ind;         12-19-2015 6:4         Document           Transcript         TRNS-C-US         No         Yes         Admissions_Ind;         12-19-2015 6:4         Document           Transcript         UNFL-TRNS         No         Yes         Admissions_Ind;         12-19-2015 6:4         Document                 |
| Document Type         Document Title         Review dequire         Indexed By         Created Date         File type           Application         GRAD         No         Yes         pnovak         12-19-2015 6:0         Document           Correspondence         LOR         No         Yes         Admissions_Ind;         12-22-2015 6:3         Document           Correspondence         LOR         No         Yes         Admissions_Ind;         12-23-2015 6:2         Document           Correspondence         LOR         No         Yes         Admissions_Ind;         12-23-2015 6:2         Document           Correspondence         LOR         No         Yes         Admissions_Ind;         12-23-2015 6:4         Document           Correspondence         RESUME-VITAE         No         No         Admissions_Ind;         12-19-2015 6:4         Document           Correspondence         SOP         No         Yes         djgabri         12-19-2015 6:4         Document           Transcript         TRNS-C-US         No         Yes         Admissions_Ind;         12-19-2015 6:4         Document           Transcript         UNFL-TRNS         No         Yes         Admissions_Ind;         12-19-2015 6:4         Document                        |
| Document Type         Document Title         Review dequire         Indexed By         Created Date         File type           Application         GRAD         No         Yes         pnovak         12-19-2015 6:0         Document           Correspondence         LOR         No         Yes         Admissions_Ind;         12-22-2015 6:3         Document           Correspondence         LOR         No         Yes         Admissions_Ind;         12-23-2015 6:2         Document           Correspondence         LOR         No         Yes         Admissions_Ind;         12-23-2015 6:2         Document           Correspondence         LOR         No         Yes         Admissions_Ind;         12-19-2015 6:4         Document           Correspondence         RESUME-VITAE         No         No         Admissions_Ind;         12-19-2015 6:4         Document           Correspondence         SOP         No         No         Admissions_Ind;         12-19-2015 6:4         Document           Transcript         TRNS-C-US         No         Yes         Admissions_Ind;         12-19-2015 6:4         Document           Transcript         UNFL-TRNS         No         Yes         Admissions_Ind;         12-19-2015 6:4         Document                 |
| Document Type         Document Title         Review dequire(         Indexed By         Created Date         File type           Application         GRAD         No         Yes         pnovak         12-19-2015 6:0         Document           Correspondence         LOR         No         Yes         Admissions_Ind()         12-22-2015 6:3         Document           Correspondence         LOR         No         Yes         Admissions_Ind()         12-23-2015 6:2         Document           Correspondence         LOR         No         Yes         Admissions_Ind()         12-23-2015 6:2         Document           Correspondence         LOR         No         Yes         Admissions_Ind()         12-23-2015 6:4         Document           Correspondence         RESUME-VITAE         No         No         Admissions_Ind()         12-19-2015 6:4         Document           Correspondence         SOP         No         Yes         djgabri         12-19-2015 6:4         Document           Transcript         TRNS-C-US         No         Yes         Admissions_Ind()         12-19-2015 6:4         Document           Transcript         UNFL-TRNS         No         Yes         Admissions_Ind()         12-19-2015 6:4         Document                |
| Document Type       Document Title       Review dequire(       Indexed By       Created Date       File type         Application       GRAD       No       Yes       pnovak       12-19-2015 6:0       Document         Correspondence       LOR       No       Yes       Admissions_Ind(       12-22-2015 6:3       Document         Correspondence       LOR       No       Yes       Admissions_Ind(       12-23-2015 6:2       Document         Correspondence       LOR       No       Yes       Admissions_Ind(       12-23-2015 6:2       Document         Correspondence       LOR       No       Yes       Admissions_Ind(       12-23-2015 6:2       Document         Correspondence       RESUME-VITAE       No       No       Admissions_Ind(       12-19-2015 6:4       Document         Correspondence       SOP       No       No       Admissions_Ind(       12-19-2015 6:4       Document         Correspondence       SOP       No       Yes       Admissions_Ind()       12-19-2015 6:4       Document         Transcript       UNFL-TRNS       No       Yes       Admissions_Ind()       12-19-2015 6:4       Document         an scroll through all of the documents by clicking on these icons:       Image: Some scroll scons scroll sco                                   |